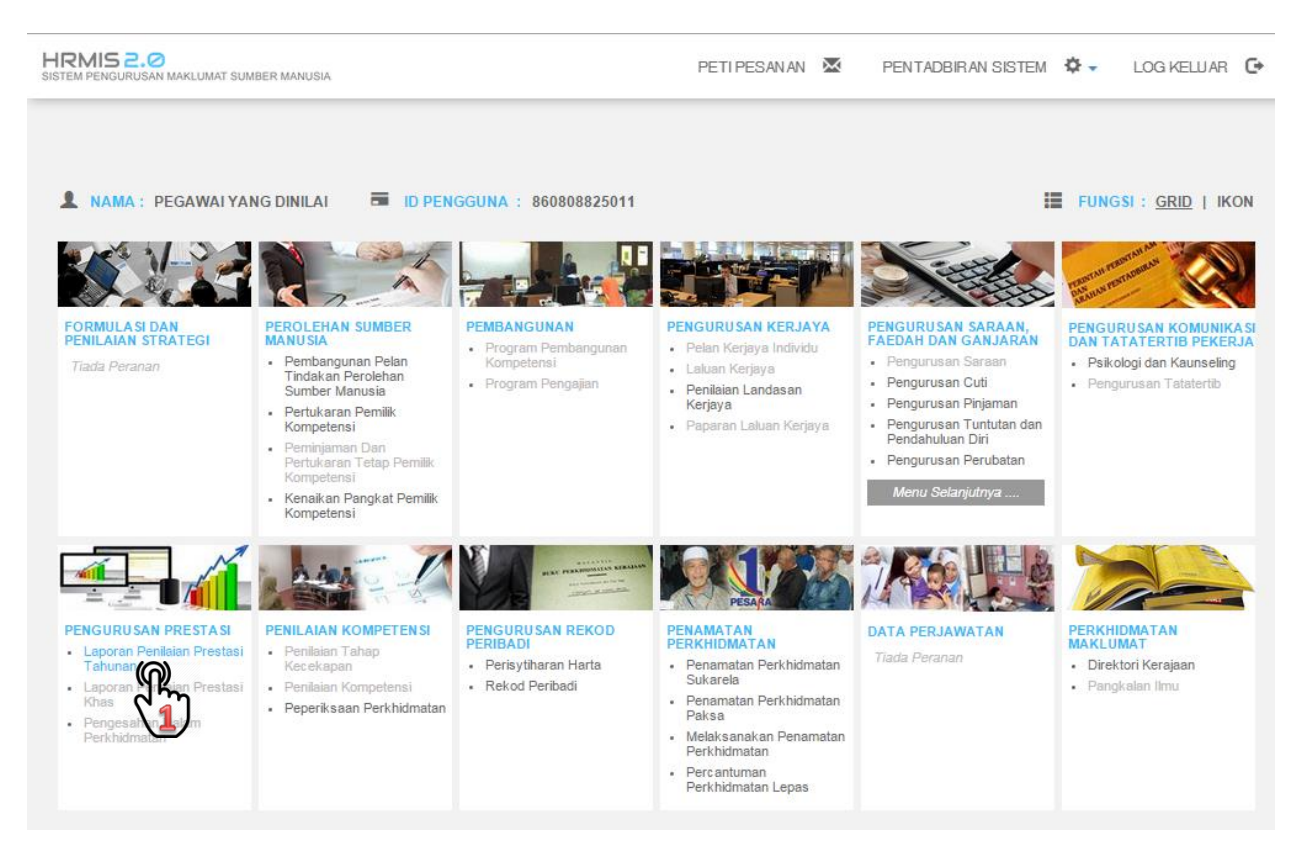

1. Dari Laman Utama Klik Menu "Laporan Penilaian Prestasi Tahunan"

| FUNGSI | Sasaran Kerja Tahunan 🔹 🔸 | Pegawai Yang Dinilai | Sasaran Kerja Tahunan 🌘 |
|--------|---------------------------|----------------------|-------------------------|
|        | Penilaian Prestasi        | :54:10 AM            |                         |

 Dari Menu "FUNGSI", Pilih "Sasaran Kerja Tahunan" → "Pegawai Yang Dinilai" → "Sasaran Kerja Tahunan"

| FUNGSI COID : 2013037<br>No Kad Pengenalan Baru : 86080882<br>Nama : PEGAWA | 25011 SKT untuk tahun prestasi 2015 tidak wujud. Anda ingin<br>MANG DINII AL menciptanya? |
|-----------------------------------------------------------------------------|-------------------------------------------------------------------------------------------|
| Jauntan Sabanar J. Danalana                                                 |                                                                                           |
| Unit Organisasi : UNIT MAR                                                  | Pegawai Teknologi Maklum<br>KLUMAT DATA PERSONEL                                          |
| MODUL / Tahun Prestasi : 2015                                               |                                                                                           |

- 3. Pastikan Tahun Prestasi adalah tahun semasa dan seterusnya Klik Butang Teruskan.
- 4. Mesej pengesahan akan dipaparkan, Klik Butang OK

| [ <u>Paparan</u><br>Bil.                                                                                                    | Format Keseluruhan ] [Aturan SKT]               | The page      | at https://hrmis2.eg     | ghrmis.gov.my sa | ys: ×<br>Berjaya disimpan! |                                 |  |
|----------------------------------------------------------------------------------------------------|-------------------------------------------------|---------------|--------------------------|------------------|----------------------------|---------------------------------|--|
| 🗆 1                                                                                                    | Aktiviti/Projek/Keterangan :                    | Adakah and    | a pasti untuk simpan rel | od ini?          | Prevent this page fro      | om creating additional dialogs. |  |
| C .                                                                                                    | Sila rujuk Buku Rekod Mengajar                  |               | <u>g</u>                 | OK Cancel        |                            | С                               |  |
| و                                                                                                    | Petunjuk SKT : • SKT yang dirancang C<br>(Baru) | SK1           |                          | 0                |                            | (T)                             |  |
|                                                                                                    | KPI Petunjuk Prestasi                           | Sasaran Kerja | Pencapaian Sebenar       | % Pencapaian     | Ulasan                     |                                 |  |
| <u>.</u>                                                                                                    | Masa<br>Bulan                                   | Jan - Dis     |                          |                  |                            |                                 |  |
| J.                                                                                                    | Tambah KPI Hapus KPI                            |               |                          |                  |                            |                                 |  |
| Contrambah Hapus Contraction Batal                                                                                                    |                                                 |               |                          |                  |                            |                                 |  |
| Papar La                                                                                                    | poran / Ulasan Olen PYD                         |               | oran / Ulasan Oleh PP    |                  | Dokume                     | en Sokongan                     |  |
| Klik Hantar untuk memberitahu Pegawai Penilai Pertama (PEGAWAI PENILAI PERTAMA) Paparan SKT yang Ditambah Paparan SKT yang Digugurkan |                                                 |               |                          |                  |                            |                                 |  |

5. Klik Butang Tambah

- 6. Masukkan Aktiviti/Projek/Keterangan
- 7. Klik Butang Tambah KPI
- 8. Masukkan Petunjuk Prestasi , Sasaran Kerja dan Maklumat lain jika perlu
- 9. Klik Butang Simpan dan seterusnya mesej pengesahan akan dipaparkan. Klik Butang OK pada paparan 10 dan 11

| [Paparan Format Keseluruhan] [Aturan SKT] |                                                               |                             |                       |              |                      |                             |  |
|-------------------------------------------|---------------------------------------------------------------|-----------------------------|-----------------------|--------------|----------------------|-----------------------------|--|
| Bil                                       | BAHAGIAN I - Penetapan Sasaran Kerja Tahunan                  |                             |                       |              |                      |                             |  |
| 0                                         |                                                               | Berjaya dihantar!           |                       |              |                      |                             |  |
| 1                                         | Aktiviti/Projek/Keterangan :                                  |                             |                       |              |                      |                             |  |
|                                           | Sila rujuk Buku Rekod Mengajar                                |                             | ¶<br>¶                |              |                      |                             |  |
|                                           | L                                                             |                             |                       |              |                      |                             |  |
|                                           | Petunjuk SKT :   SKT yang dirancang  SKT yang ditambah (Draf) |                             |                       |              |                      |                             |  |
| <b>.</b>                                  | KPI Petunjuk Prestasi                                         | Sasaran Kerja               | Pencapaian<br>Sebenar | % Pencapaian | Ulasan               |                             |  |
|                                           | Masa  Bulan                                                   | Jan - Dis                   |                       |              |                      |                             |  |
|                                           |                                                               |                             |                       |              |                      | //                          |  |
| Tambah KPI Hapus KPI                      |                                                               |                             |                       |              |                      |                             |  |
|                                           |                                                               |                             |                       |              |                      |                             |  |
|                                           |                                                               |                             |                       |              |                      |                             |  |
| TAMBAH HAPUS SIMPAN BATAL                 |                                                               |                             |                       |              |                      |                             |  |
| Dener                                     |                                                               | Leasers ()                  |                       |              | Dalaan               |                             |  |
| rapart                                    | Laporanti Olasani Olen PYD                                    | Laporan / C                 | olasan olen PPP       |              | Dokum                | en sokongan                 |  |
| Klik C                                    | Hantar Quntuk memberitahu Pegawai                             | Penilai Pertama (PEGAWAI PE | ENILAI PERTAMA)       | Papara       | an SKT yang Ditambah | Paparan SKT yang Digugurkan |  |
|                                           |                                                               |                             |                       |              |                      |                             |  |

12. Klik Butang Hantar dan seterusnya mesej "Berjaya Dihantar" akan dipaparkan seperti paparan 13.

| MESEJ ALIRAN KERJA                                            |                                                                     |                                  |                               |                                                |                                                                                               |                                                                                                    |                        |
|---------------------------------------------------------------|---------------------------------------------------------------------|----------------------------------|-------------------------------|------------------------------------------------|-----------------------------------------------------------------------------------------------|----------------------------------------------------------------------------------------------------|------------------------|
| Aplikasi/Mesej anda berjaya dihantar kepada penerima berikut. |                                                                     |                                  |                               |                                                |                                                                                               |                                                                                                    |                        |
| Statu                                                         | s Subjek                                                            | Nama                             | Sasaran                       | Jawatan Sebe                                   | enar                                                                                          | Unit Organisasi                                                                                                    | Masa                   |
| Berjaya                                                       | PM : PENGESAH<br>PERANCANGAN<br>YANG DINILAI) (<br>Kerja : PM-012 ) | HAN<br>N (PEGAWAI<br>(Kod Aliran | PEGAWAI<br>PENILAI<br>PERTAMA | Pegawai Teknologi<br>Maklumat, Gred<br>F41/F44 | UNIT MAK<br>PERSONE<br>PENGURI<br>MAKLUM,<br>PENGURI<br>MANUSIA<br>KETUA SETIAUS/<br>PENDIDIK | LUMAT DATA<br>EL,CAWANGAN<br>USAN<br>AT,BAHAGIAN<br>USAN SUMBER<br>"PEJABAT TIMBALAN<br>ETIAUSAHA (<br>USAN ),PEJABAT<br>AHA,KEMENTERIAN<br>(AN MALAYSIA | 09/14/2015<br>11:22:35 |
| Mesej boleh dipapar melalui Peti Masuk                        |                                                                     |                                  | KELUAR                        | n                                              |                                                                                               |                                                                                                    |                        |
| 14                                                            | 4. Klik Buta                                                        | ang Kelu                         | ıar                           | 14                                             | )                                                                                             |                                                                                                    |                        |